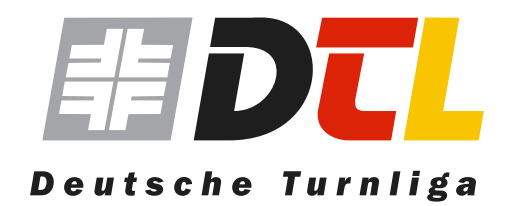

# Handbuch

zur Pflege der Vereinseiten auf www.deutsche-turnliga.de

# Vereinsadmin

Zum Login des Vereinsadmin gelangen Sie unter

http://www.deutsche-turnliga.de/vereinsadmin

Daraufhin öffnet sich folgende Eingabemaske. Die Logindaten bekommen Sie von der Geschäftsstelle der DTL zugearbeitet. Es ist möglich das Sie mehrere Vereine verwalten. Die technische

| ereins Admin | Anmeldung |
|--------------|-----------|
| News         | Username  |
| Bilder       | Passwort  |
| Hilfe        | Login     |
| Abmel        | en        |
|              |           |
|              |           |
|              |           |

Administrierung wird ebenfalls durch die Geschäftsstelle der DTL vorgenommen.

| News          |
|---------------|
| Bilder        |
| KTV Heilbronn |
| NTT Verden    |
| SC Cottbus    |
| Hilfe         |
| Abmelden      |

Nach erfolgreichem Einloggen werden Ihnen Links in der Navigationsleiste die Ihnen zugewiesenen Vereine dargestellt. Desweiteren finden Sie einen Newsbereich, eine Bilddatenbank und eine Hilfe.

# Vereinsverwaltung

| reins Admin   | Profil | Kontakt | Personen | Sponsoren |
|---------------|--------|---------|----------|-----------|
| News          |        |         |          |           |
| Bilder        |        |         |          |           |
| KTV Heilbronn |        |         |          |           |
| NTT Verden    |        |         |          |           |
| SC Cottbus    |        |         |          |           |
| Hilfe         |        |         |          |           |
| Abmelden      |        |         |          |           |

Klicken Sie auf den Verein, den Sie bearbeiten möchten. Dieser ist dann im linken Menü markiert und es öffnet sich oberhalb ein Submenü mit den Punkten Profil, Kontakt, Personen und Sponsoren.

Klicken Sie auf den Punkt den Sie ändern möchten.

## Profil

Im Punkt Profil können Sie ein Mannschaftsfoto, das Vereinswappen und einen Vereinstext hinterlegen.

Um ein Mannschaftsfoto hochzuladen, klicken Sie im Punkt Mannschaft auf "Durchsuchen" und wechseln zu dem Ordner auf Ihrer Festplatte, in dem sich das Foto befindet. Drücken Sie danach "Bild hochladen". Das Mannschaftsbild wird automatisch auf der Seite positioniert. **Bitte versuchen Sie ein Bild zu nehmen, das wenigstens 500 Pixel in der Breite hat.** 

Das hat den Vorteil, das Sie die komplette Breite ausnutzen, die Ihnen zur Verfügung steht und es bei allen Mannschaften das gleiche Bild ergibt. Bilder die größer als 500 Pixel in der Breite sind werden automatisch vom System auf die optimale Breie skaliert.

Das Hochladen des Vereinswappens verhält sich genauso wie mit dem Mannschaftsfoto. Das Logo wird in der Höhe automatisch auf eine maximale Höhe von 100 Pixeln skaliert und von System platziert.

Titel und Subtitel sind vorgefertigt und zu kontrollieren bzw. zu ändern. "Profil" ist ein Freitextfeld in dem Sie alles zum Verein (z.B. Vereinsgeschichte, sportliche Erfolge etc.) eintragen.

#### **Beachten Sie bitte:**

Überschriften und Auszeichnungen werden wie folgt gekennzeichnet: <h3>Hier steht die Überschrift</h3>

Zwangsumbrüche werden wie folgt realisiert: *Hier steht der Text<br>* Dieser Text steht auf einer neuen Zeile

| News          | Blider  |            |                |             |                |  |
|---------------|---------|------------|----------------|-------------|----------------|--|
| Bilder        | Mannso  | haft       |                | Durchsuchen | Bild hochladen |  |
| KTV Heilbronn | Logo    |            |                | Durchsuchen | Bild hochladen |  |
| NTT Verden    | Profil  |            |                |             |                |  |
| SC Cottbus    |         |            |                |             |                |  |
| Hilfe         | Тур     | Mann       |                |             |                |  |
| Abmelden      | Liga    | 2008: Regi | onalliga Sud   |             |                |  |
|               | Titel   | Kunstturn  | erein Heilbron | n           |                |  |
|               | Subtite | l Männer   |                |             |                |  |
|               | Profil  |            |                |             |                |  |

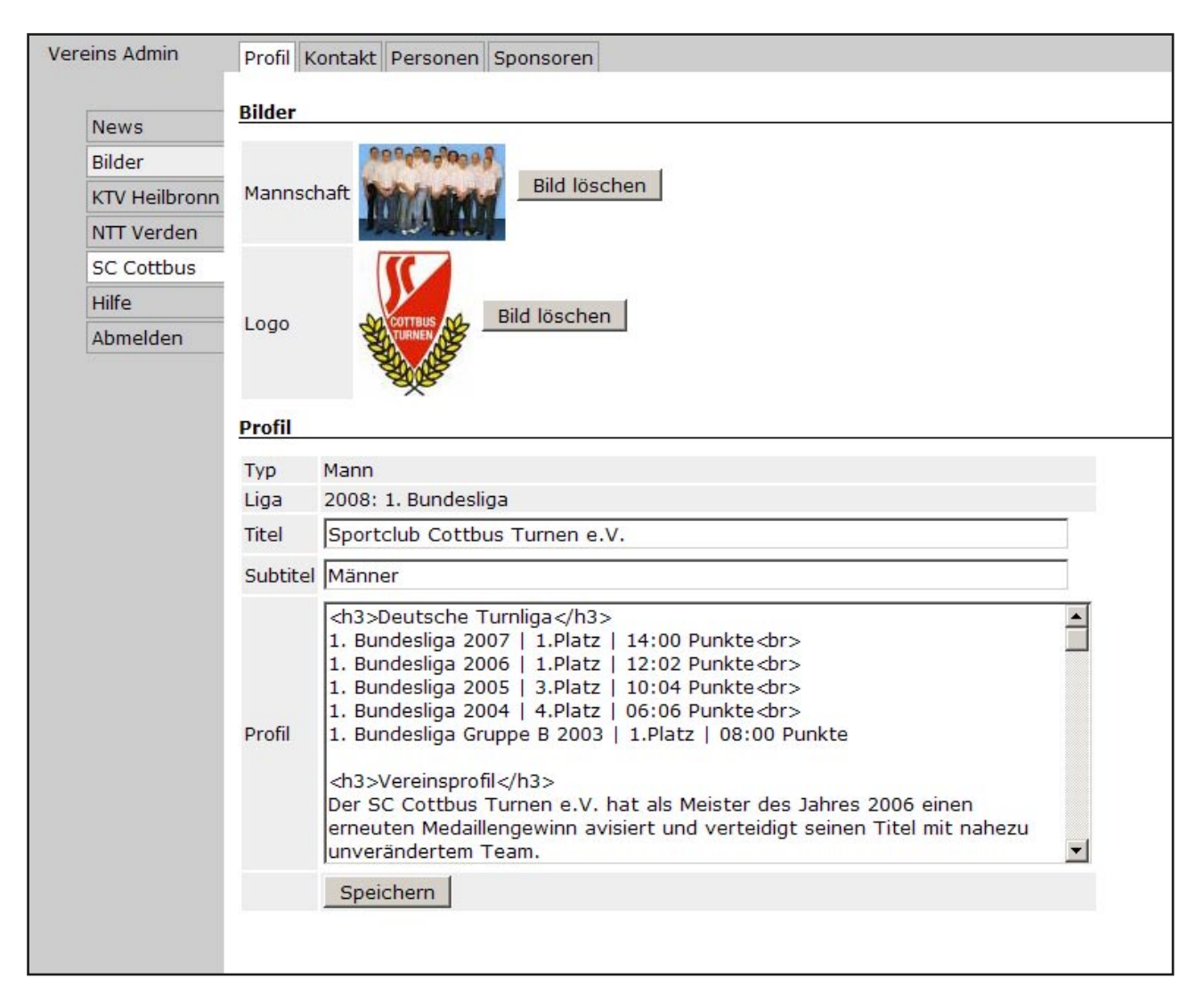

Wenn Sie alles eingetragen haben gehen sie auf **"Speichern"** und Ihr Ergebnis sollte wie im oberen Bild aussehen.

Möchten Sie ein Foto oder Logo ändern, dann gehen Sie auf Bild löschen und gehen den oben beschriebenen Schritt erneut durch.

### Kontakt

Um die Kontaktdaten des Vereins einzutragen drücken sie auf den Button "Kontakt" und füllen das Formular aus. Dann gehen Sie auf **"Speichern"** und Ihre Kontaktdaten sind aktualisiert. Felder die nicht angezeigt werden sollen, lassen Sie einfach frei.

| Bilder     Anschrift     USUSU Cottbus       NTT Verden     Image: Solid Cottbus       SC Cottbus     Telefon     0355 / 486352       Hilfe     Solid Cottbus     Image: Solid Cottbus                                                                                                    | lews          |           | Geschäftsstelle SC Cottbus Turnen e.V.<br>Dresdener Straße 18 |  |
|----------------------------------------------------------------------------------------------------|---------------|-----------|---------------------------------------------------------------|--|
| KTV Heilbronn       NTT Verden       SC Cottbus       Telefon       0355 / 486352       Hilfe       Fax       0355 / 42031                                                                                                    | Bilder        | Anschrift |                                                               |  |
| NTT Verden         Image: Control of the second second | CTV Heilbronn |           |                                                               |  |
| SC Cottbus         Telefon         0355 / 486352           Hilfe         Fax         0355 / 473021                                                                                                    | VTT Verden    |           | L                                                             |  |
| Hilfe Ex 0255 / 472021                                                                                                    | C Cottbus     | Telefon   | 0355 / 486352                                                 |  |
| Tax 03337 772021                                                                                                    | Hilfe         | Fax       | 0355 / 472021                                                 |  |
| Abmelden eMail info@scc-turnen.de                                                                                                    | Abmelden      | eMail     | info@scc-turnen.de                                            |  |
| Internet www.scc-turnen.de                                                                                                    |               | Internet  | www.scc-turnen.de                                             |  |

#### Personen

Wenn Sie auf den Button "Personen" drücken, bekommen Sie einen Überblick über die eingetragenen Personen. Diese können mit den Pfeilen an verschiedene Positionen geschoben werden. Stehen noch keine Personen da oder möchten Sie eine Person hinzufügen, dann drücken Sie "Neue Person".

Füllen Sie das Formular aus und drücken dann "Speichern". Beachten Sie, das sie erst ein Bild hinzufügen können, wenn die Person gespeichert ist.

| Vereins Admin        | Profil Kon | takt Personen Sponsoren                                     |
|----------------------|------------|-------------------------------------------------------------|
|                      | Neue Per   | son                                                         |
| News                 |            |                                                             |
| Bilder               | \$         | Vereinspräsident<br>Rudi Kratochwille                       |
| <b>KTV</b> Heilbronn |            | eMail: rudi.kratochwille@arcor.de                           |
| NTT Verden           | <u> </u>   | Ansprechpartner<br>Christian Hemmelskamn                    |
| SC Cottbus           |            | Telefon: 04202 / 524591                                     |
| Hilfe                |            | eMail: Christian.Hemmeiskamp@airbus.com                     |
| Abmelden             | <u>v</u>   | Vereinskampfrichter<br>Jens Banehr<br>Telefon: 04293 / 1672 |
|                      |            |                                                             |
|                      |            |                                                             |
|                      |            |                                                             |
|                      |            |                                                             |

|               | Bild Èin Bild kann erst hochgeladen werden, wenn diese neue Person gespeichert wurde |
|---------------|--------------------------------------------------------------------------------------|
| News          | Titel                                                                                |
| Bilder        | News                                                                                 |
| KTV Heilbronn | Name                                                                                 |
| NTT Verden    | Telefon                                                                              |
| SC Cottbus    | Fax                                                                                  |
| Hilfe         | eMail                                                                                |
| Abmelden      | Sneichern                                                                            |

| News          | Bild    | Durchsuchen Bild hochladen       |
|---------------|---------|----------------------------------|
| Bilder        | Titel   | Ansprechpartner                  |
| KTV Heilbronn | Name    | Christian Hemmelskamp            |
| NTT Verden    | Telefon | 04202 / 524591                   |
| SC Cottbus    | Fax     |                                  |
| Hilfe         | eMail   | Christian.Hemmelskamp@airbus.com |
| Abmelden      |         | Speichern Löschen                |
|               |         |                                  |

Wenn Sie eine Person ändern möchten oder ein Bild hinzufügen möchten dann klicken Sie auf die entsprechende Person und ändern die Daten.

Das Bild wird in einer Größe von 100x75 Pixeln dargestellt. Idealerweise schneiden Sie sich das Bild vor dem Upload zurecht. Wenn das hochgeladene Bild größer ist, dann skaliert das System automatisch das Foto auf eine Höhe von 100 Pixeln und schneidet die evt. überstehenden Ränder ab.

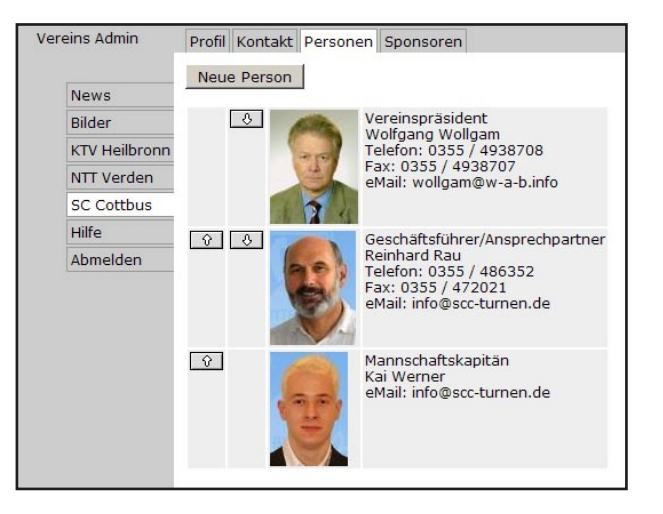

### Sponsoren

Sie haben die Möglichkeit, bis zu drei Sponsoren auf Ihrer Vereinseite zu präsentieren.

Das Standartformat für Sponsoren ist 280x60 Pixel. Bitte informieren Sie Ihren Sponsor über die Größe des Banners und lassen Sie sich ein entsprechendes Banner im JPG-Format liefern.

Sie können die Sponsoren verlinken und über die Pfeiltasten positionieren. Zum ändern oder löschen eines Banners klicken Sie einfach auf den entsprechenden Sponsor.

| ereins Admin | Profil | Kontakt     | Personen    | Sponsoren          |
|--------------|--------|-------------|-------------|--------------------|
|              |        |             | Neuer Spo   | insor              |
| News         |        | Bitte nur s | chmale Quer | formate verwenden, |
| Bilder       | Logo   | denn die E  | ndgröße bet | Durchsuchen        |
| KTV Heilbron | n      | 1           | Speichern   |                    |
| NTT Verden   | _      |             | Speicne     | in l               |
| SC Cottbus   |        |             |             |                    |
| Hilfe        |        |             |             |                    |
|              |        |             |             |                    |

| ereins Admin  | Profil | Kontakt | Personen     | Sponsoren                   |
|---------------|--------|---------|--------------|-----------------------------|
|               |        | 8       | GEMAG        | http://www.gemag-online.de/ |
| News          |        | 8       | E-Furawasser | http://www.eurawasser.de    |
| Bilder        |        |         | 2002         |                             |
| KTV Heilbronn | Ŷ      |         | UWG          | http://www.lwgnet.de/       |
| NTT Verden    |        |         |              |                             |
| SC Cottbus    |        |         |              |                             |
| Hilfe         |        |         |              |                             |
| Abmelden      |        |         |              |                             |

# Bilddatenbank

In der Bilddatenbank werden alle Bilder wie Mannschaftsfotos und Vereinslogo automatisch hinterlegt und können für weitere Funktionen verwendet werden.

Über die Bilddatenbank ist es Ihnen weiterhin möglich, Bilder, die Sie in News (siehe Kapitel "News verfassen") einbauen möchten manuell auf den Server zu spielen. Wählen Sie den Menüpunkt "Bilder" und den entsprechenden Ordner des Vereins zu dem das Bild gehört.

| Ver | eins Admin    | <ul> <li>Vereinsseiten (intern)</li> <li>KTV Heilbronn [76] (0)</li> <li>NTT Verden [32] (2)</li> </ul> |
|-----|---------------|----------------------------------------------------------------------------------------------------|
|     | News          | • SC Cottbus [4] (7)                                                                                    |
|     | Bilder        |                                                                                                    |
|     | KTV Heilbronn |                                                                                                    |
|     | NTT Verden    |                                                                                                    |
|     | SC Cottbus    |                                                                                                    |
|     | Hilfe         |                                                                                                    |
|     | Abmelden      |                                                                                                    |
|     |               |                                                                                                    |

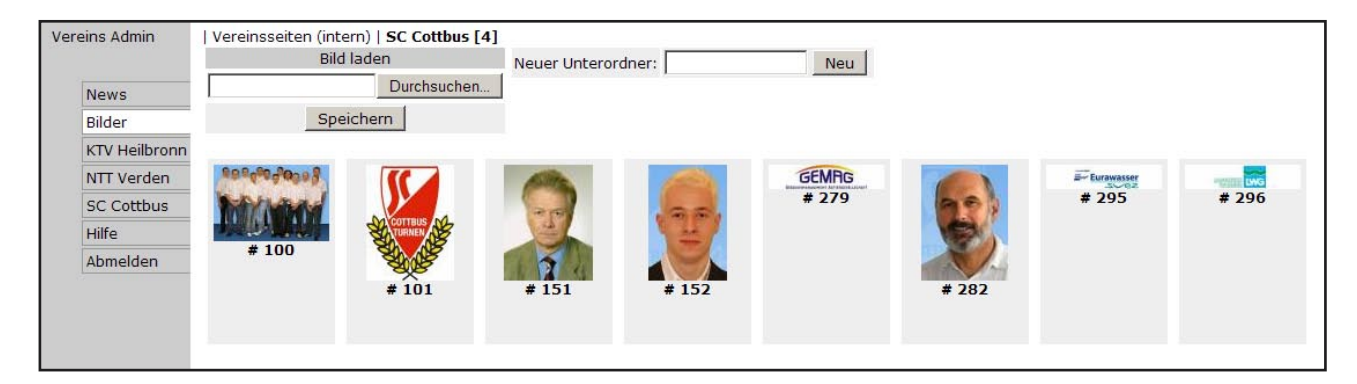

Um ein neues Bild zu laden gehen Sie auf "Durchsuchen" und markieren Sie das gewünschte Bild auf Ihrer Festplatte. Danach drücken Sie auf speichern. Dieser Vorgang kann je nach Größe des Bildes variieren. Nach erfolgreichem Upload erscheint folgende Maske. Hier können Sie noch eine Bildunterschrift festlegen und das Bild dann speichern. Das Bild ist jetzt in der Bilddatenbank aufgenommen.

| News           | 4                | Carlo and the second second second second second second second second second second second second second second |
|----------------|------------------|----------------------------------------------------------------------------------------------------|
| I/T/ Hailbrann |                  |                                                                                                    |
| NTT Vandam     |                  |                                                                                                    |
| NTT verden     |                  |                                                                                                    |
| SC Cottbus     |                  |                                                                                                    |
| Hilfe          |                  |                                                                                                    |
| Abmelden       |                  |                                                                                                    |
|                | Autor            |                                                                                                    |
|                | ID               | 188                                                                                                    |
|                | Original         | B500228Home.jpg                                                                                                 |
|                | alternativer Ta  |                                                                                                    |
|                |                  |                                                                                                    |
|                |                  |                                                                                                    |
|                | Bildunterschrift |                                                                                                    |
|                |                  |                                                                                                    |

#### News verfassen

Um eine neue Nachricht zu erstellen, drücken Sie den Button "News" und danach "Neue News". Danach erscheint die auf der nächsten Seite angezeigte Eingabemaske. Hier können Sie Ihrer Nachricht einen Titel, Untertitel und den eigentlichen Inhalt geben. Das Datum wird automatisch auf den aktuellen Tag gesetzt, kann aber von Ihnen manuell geändert werden.

| Um Ihrer Nachricht<br>ein Teaser Bild (An-<br>leserbild, das auf der<br>Home Seite angezeigt<br>wird!!!) zu geben,<br>tragen Sie die Num-<br>mer des gewünschten<br>Bildes ein. Die Bild-<br>nummer finden Sie,<br>wenn Sie auf Bildaus-<br>wahl klicken, in Ihren<br>Bilderordner gehen und<br>sich die Nummer des<br>gewünschten Bildes<br>anzeigen lassen. | Vereins Admin<br>News<br>Bilder<br>KTV Heilbronn<br>NTT Verden<br>SC Cottbus<br>Hilfe<br>Abmelden | ID<br>Status<br>Datum<br>Titel | xx (neu, wird geprüft)<br>05.06.2008 ♥ 9 ♥: 00 ♥ Uhr         |
|----------------------------------------------------------------------------------------------------|---------------------------------------------------------------------------------------------------|--------------------------------|--------------------------------------------------------------|
|                                                                                                    |                                                                                                   | Untertitel                     | Sat                                                          |
|                                                                                                    |                                                                                                   | TeaserBild                     | Bildauswahl                                                  |
|                                                                                                    |                                                                                                   | Inhalt                         |                                                              |
|                                                                                                    |                                                                                                   | Anhang                         | Ein Anhang ist erst nach dem Speichern möglich.<br>Speichern |

Um ein Bild innerhalb Ihres Textes zu positionieren, müssen Sie folgendes Codefragment in den Absatz eintragen, wo das Bild angezeigt werde soll. Sie habe die Möglichkeit das Bild links oder rechts im Text zu positionieren.

<br/><bild 12 links> Hier steht der Text.... [Bild 12 steht links im Absatz]<br/><bild 12 rechts> Hier steht der Text.... [Bild 12 steht rechts im Absatz]

Nachfolgend sehen sie den Aufbau der Bildpositionierung in der Eingabemaske und darunter das angezeigte Ergebnis.

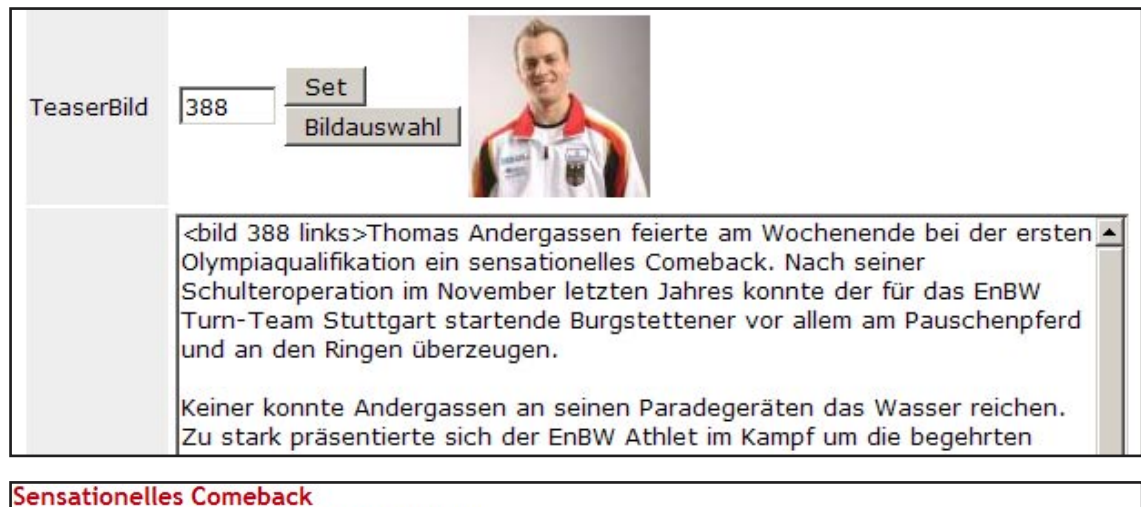

Thomas Andergassen hält sich den Weg nach Peking offen

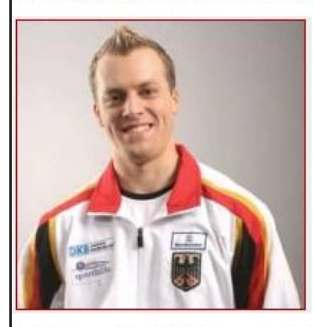

Thomas Andergassen feierte am Wochenende bei der ersten Olympiaqualifikation ein sensationelles Comeback. Nach seiner Schulteroperation im November letzten Jahres konnte der für das EnBW Turn-Team Stuttgart startende Burgstettener vor allem am Pauschenpferd und an den Ringen überzeugen.

Keiner konnte Andergassen an seinen Paradegeräten das Wasser reichen. Zu stark präsentierte sich der EnBW Athlet im Kampf um die begehrten Olympiatickets. Eine gute Ausgangsposition hat er sich für die zweite Qualifikation mit seinem Auftritt im Berliner Velodrom auf alle Fälle geschaffen. Und auch das nach Rückschlägen immer wieder angekratzte Selbstvertrauen ist wieder zurückgekehrt. Er ist wieder heiß und verleiht seinem Anspruch auf einen Qualifikationsplatz in der Deutschen Nationalmannschaft wieder Nachdruck.

Auch der zweite EnBW Turner, Anton Wirt, zeigte gute Leistungen. Im Mehrkampf platzierte sich der Stuttgarter im Mittelfeld, konnte sich aber am Barren mit dem vierten Platz und am Reck mit dem dritten Platz in Szene setzen. Potential für weitere Topplatzierungen ist auf alle Fälle vorhanden.

Nachdem Sie die Nachricht fertig formatiert haben drücken Sie auf speichern. Die News wird jetzt an das Redaktionsteam der Deutschen Turnliga gesendet und dort auf der Hompage freigeschaltet und positioniert.

Für Fragen steht Ihnen die Geschäftsstelle der DTL zur Verfügung.